**OCTOBER 2023** 

# Users' Guide

#### **Global G&S Terms Explorer**

### Table of Content

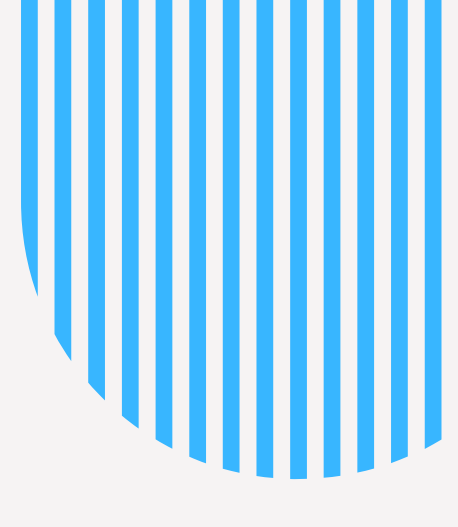

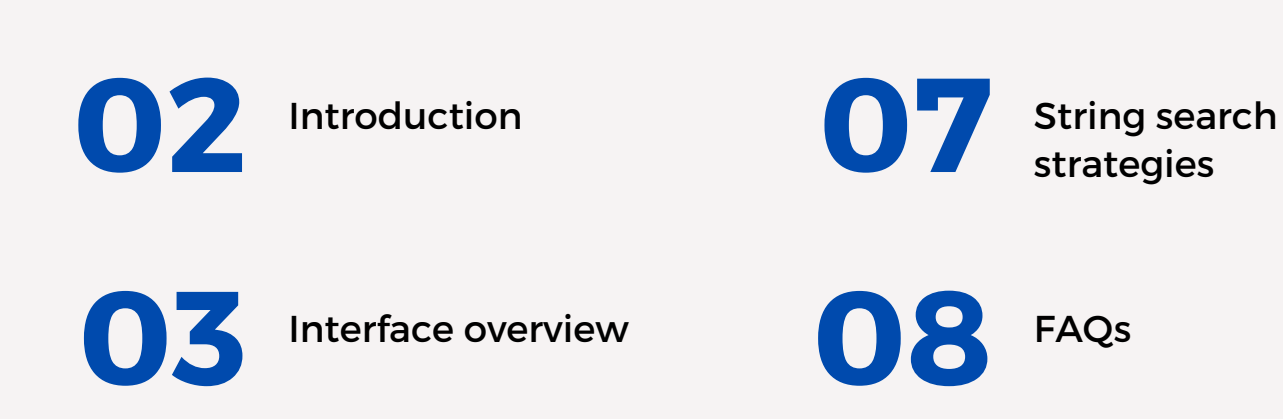

strategies

FAQs

Information

Contact

Exact search

05

Semantic search

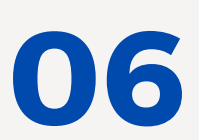

String search

 $\mathbf{\Omega}$ 

# Introduction

Developed by the World Intellectual Property Organization (WIPO), the Global G&S Terms Explorer is a tool designed to provide assistance to trademark applicants when selecting appropriate Goods and Services terms and their associated Nice classification in different languages during the filing process. This tool also provides support to trademark examiners in IP offices in their validation of trademark applications.

Based on statistics computed from the major trademark collections included in the Global Brand Database (please see FAQs for details), the tool shows in one graph if the term was accepted in the past, in how many trademarks and in which offices. A drop in the usage of the term indicates a change in the acceptance policy of the office. The terms recommended by the tool were accepted in at least 30 different trademarks over the last 10 years.

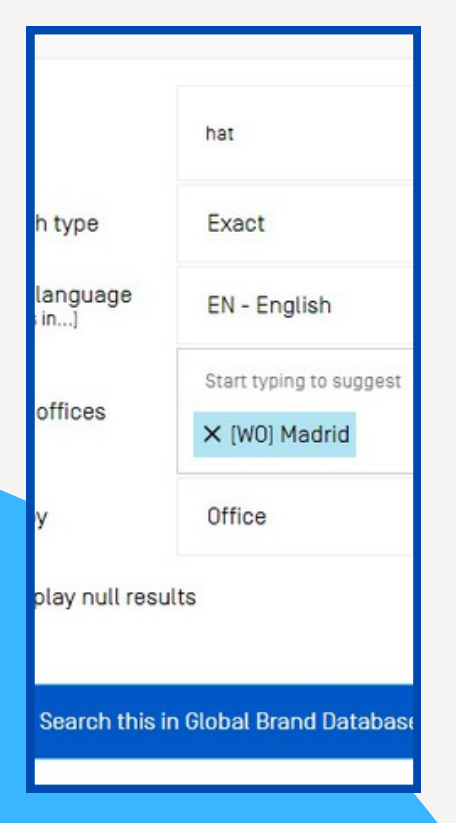

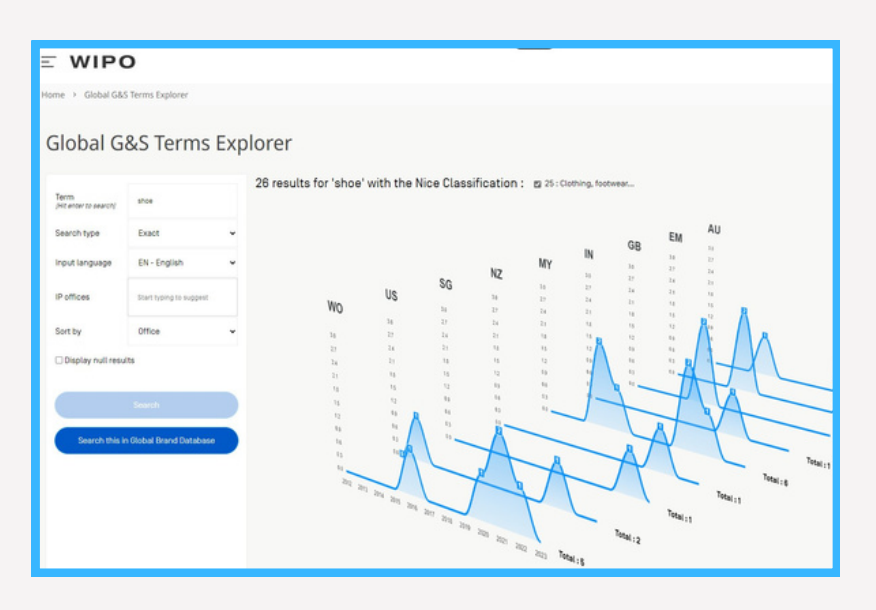

The tool is available free of charge on the <u>WIPO website</u>.

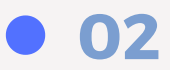

#### **Goods&Services Assistant**

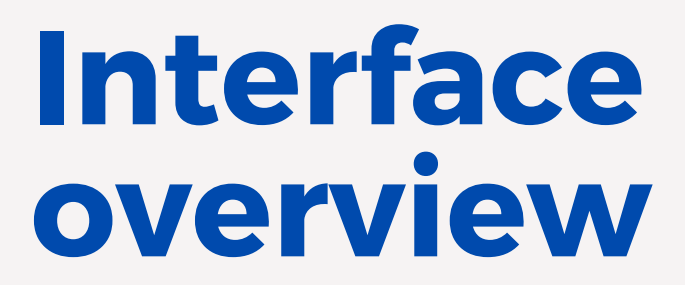

The menu on the left hand-side allows you to:

- enter your term/s
- select the search type
- select the language of the term/s
- select the IP Offices/s

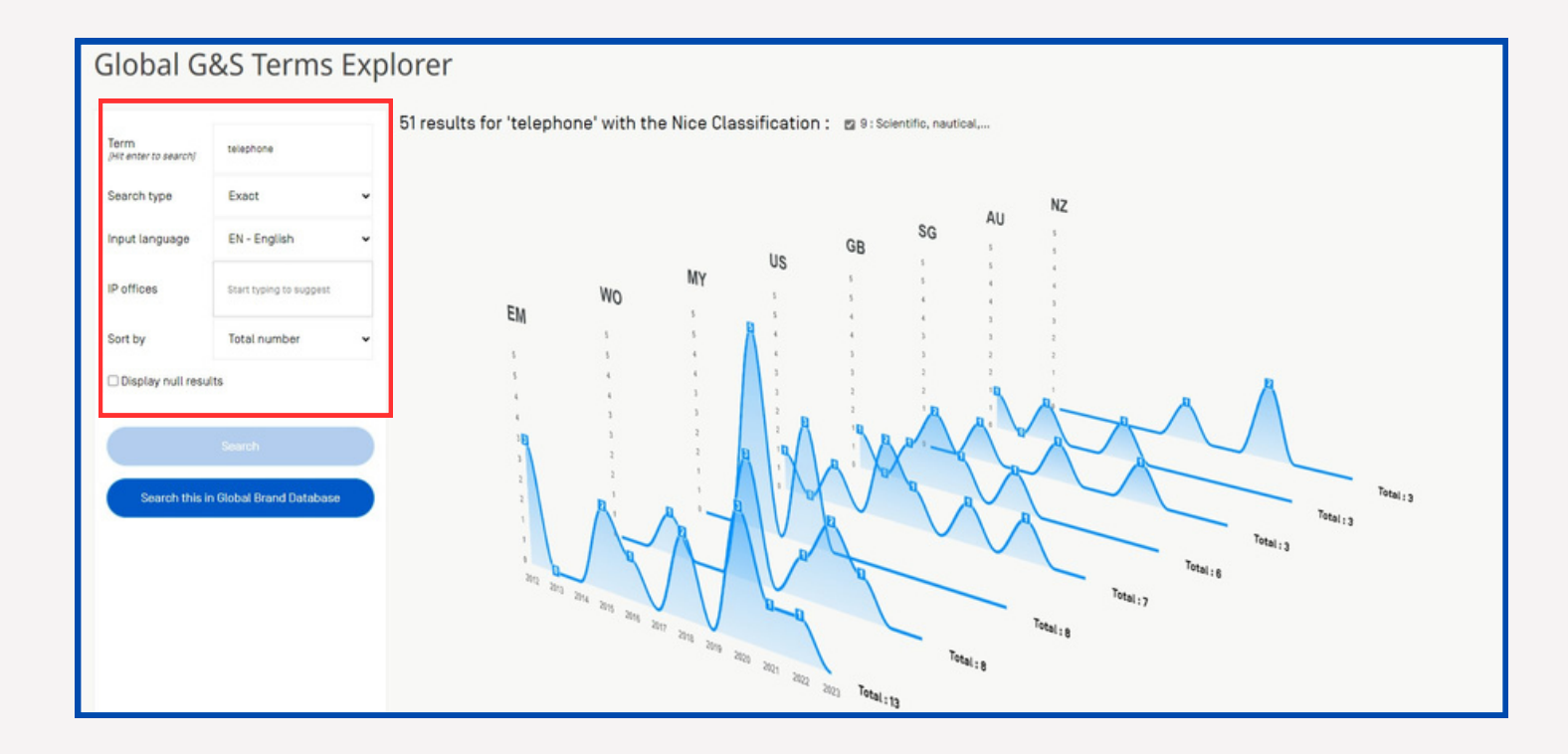

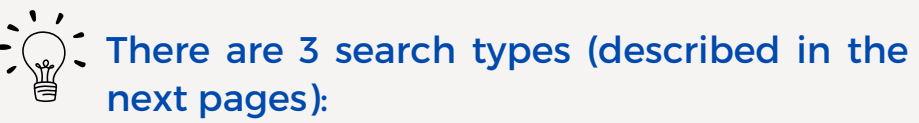

- exact
- string
- semantic

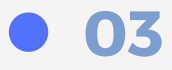

### **Exact search**

Statistics are displayed for trademarks using the exact entered term as one of their goods and services terms. The graphs provide a quick visual indicator of both widespread acceptance across countries and the likelihood of your term being approved at a glance. A drop in usage also gives an indication of the practical trends of IP Offices.

Input languages available are: English, French, German, Japanese, Korean and Spanish.

Use the **From Offices** box to enter the IP Offices you are interested in registering your trademarks in.

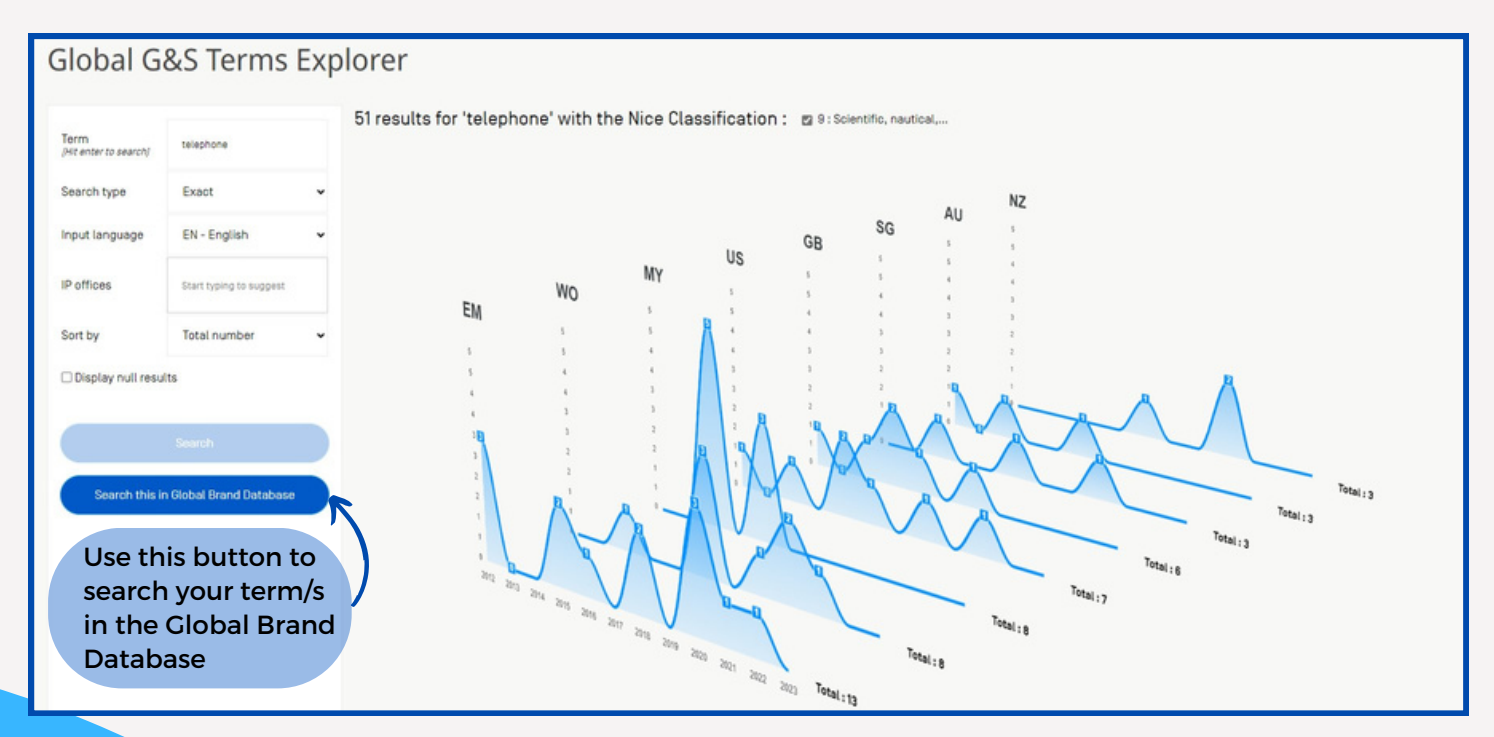

The graph displays the results by IP Offices in alphabetically order; using the **Sort by** menu, the results can be sorted by number of trademarks. Click on an IP Office to see only the information for this IP Office.

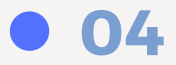

# Semantic search

The term/s entered will be used to return recommendable terms that are semantically similar, sorted by similarity decreasing. If you enter sushi, the results include wasabi, seafood etc.. The semantic proximity percentage is indicated. Using this search, you can find recommendable terms that have a close meaning but that can be completely different: for example if you enter metaverse, you can find terms such as virtual reality system.

Input languages available are: English, French, German, Japanese, Korean and Spanish.

Use the **From Offices** box to enter the IP Offices you are interested in registering your trademarks in.

| Use t<br>to ol<br>of th<br>the s | this drop<br>btain th<br>ne term/<br>support | o-down n<br>e equival<br>s in any c<br>ed langua | nenu<br>ent<br>of<br>ages |                            | your results: for example,<br>you can sort by the highest<br>cumulated number which<br>is the number of trademarks<br>that have the term over the last 10<br>years |                          |                  |
|----------------------------------|----------------------------------------------|--------------------------------------------------|---------------------------|----------------------------|----------------------------------------------------------------------------------------------------|--------------------------|------------------|
| ( <b>г</b>                       |                                              |                                                  |                           |                            |                                                                                                    |                          |                  |
|                                  | Term<br>(Hit enter to search)                | shoes                                            |                           | Term                       | Semantic proximity $\Psi$                                                                                                    | Nice classification      | Cumulated number |
|                                  | Search type                                  | Semantic                                         | cha                       | ussures                    | 99 %                                                                                                    | 25 - Clothing, footwear, | 114039           |
|                                  |                                              |                                                  | cha                       | ussures                    | 99 %                                                                                                    | 35 - Advertising; busine | 348              |
|                                  | Input language                               | EN - English                                     | * et c                    | haussures                  | 99 %                                                                                                    | 25 - Clothing, footwear, | 23               |
|                                  | Results in                                   | FR - French                                      | • sur                     | chaussures                 | 98 %                                                                                                    | 25 - Clothing, footwear, | 78               |
|                                  | IP offices                                   | Start typing to suggest                          | soul                      | liers et chaussures        | 98 %                                                                                                    | 25 - Clothing, footwear, | 22               |
|                                  |                                              |                                                  | de c                      | chaussures                 | 97 %                                                                                                    | 35 - Advertising; busine | 131              |
|                                  |                                              | Search                                           | cha                       | ussures et souliers        | 97 %                                                                                                    | 25 - Clothing, footwear, | 37               |
|                                  |                                              |                                                  | cha                       | ussures. à savoir souliers | 97 %                                                                                                    | 25 - Clothing, footwear, | 31               |
|                                  |                                              |                                                  | cha                       | ussures habiliées          | 97 %                                                                                                    | 25 - Clothing, footwear, | 658              |
|                                  |                                              |                                                  | cha                       | ussures à talon            | 97 %                                                                                                    | 25 - Clothing, footwear, | 48               |
|                                  |                                              |                                                  | cha                       | ussures à talons           | 97 %                                                                                                    | 25 - Clothing, footwear, | 30               |
|                                  |                                              |                                                  | cha                       | ussures d'énuitation       | 96 %                                                                                                    | 25 - Clothing, footwear, | 370              |

 The multilingual neural network looks for equivalent/s
of the term/s you entered in other languages. The terms obtained are therefore not translations but equivalents. The proposals can be checked using a machine translation tool.

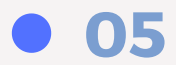

Use the column header to sort

## **String search**

The results list displays all the recommendable G&S terms in the system that contain the searched string; for example, if you enter sushi, the found terms will include "sushi rolling mats", if you enter solut, the results will include "dispute resolution services".

Input languages available are: English, French, German, Japanese, Korean and Spanish.

Use the **From Offices** box to enter the IP Offices you are interested in registering your trademarks in.

| Global G&S Terms Explorer |                             |   |                                                 |                                  |                  |  |  |  |  |  |  |  |
|---------------------------|-----------------------------|---|-------------------------------------------------|----------------------------------|------------------|--|--|--|--|--|--|--|
| Term                      |                             |   | Term                                            | Nice classification              | Cumulated number |  |  |  |  |  |  |  |
| (Hit enter to search)     | phone                       |   | stands adapted for mobile phones                | 9 - Scientific, nautical, survey | 16005            |  |  |  |  |  |  |  |
| Search type               | String                      | * | cellular telephone communication                | 38 - Telecommunications.         | 9291             |  |  |  |  |  |  |  |
| Input language            | EN - English                | * | smart phones                                    | 9 - Scientific, nautical, survey | 9120             |  |  |  |  |  |  |  |
| IP offices                | Ces Start typing to suggest |   | cell phone battery chargers for use in vehicles | 9 - Scientific, nautical, survey | 9018             |  |  |  |  |  |  |  |
|                           |                             |   | downloadable graphics for mobile phones         | 9 - Scientific, nautical, survey | 7770             |  |  |  |  |  |  |  |
|                           | Search                      |   | cellular phones                                 | 9 - Scientific, nautical, survey | 6029             |  |  |  |  |  |  |  |
|                           |                             |   | cordiess telephones                             | 9 - Scientific, nautical, survey | 5631             |  |  |  |  |  |  |  |
|                           |                             |   | mobile phone covers                             | 9 - Scientific, nautical, survey | 5566             |  |  |  |  |  |  |  |
|                           |                             |   | telephone order-taking services for others      | 35 - Advertising; business ma    | 3258             |  |  |  |  |  |  |  |
|                           |                             |   | adapter cables for headphones                   | 9 - Scientific, nautical, survey | 2827             |  |  |  |  |  |  |  |
|                           |                             |   | retail services in relation to mobile phones    | 35 - Advertising; business ma    | 2468             |  |  |  |  |  |  |  |
|                           |                             |   | radiotelephones                                 | 9 - Scientific, nautical, survey | 2455             |  |  |  |  |  |  |  |
|                           |                             |   | dashboard mounts for mobile phones              | 9 - Scientific, nautical, survey | 2185             |  |  |  |  |  |  |  |
|                           |                             |   | diselays for mobile abones                      | 9 - Scientific, nautical, survey | 2165             |  |  |  |  |  |  |  |
|                           |                             |   | earbhones for cellular telephones               | 9 - Scientific, nautical, survey | 2081             |  |  |  |  |  |  |  |
|                           |                             |   | call dar talandanar                             | 0 - Scientific neutical survey   | 2012             |  |  |  |  |  |  |  |

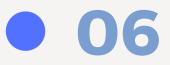

### **String searches available**

The following search strategies are available:

```
term = term + prefix and/or suffix
phone = telephone, phonetic, etc. will be included in the results.
```

•underscore \_:

\_phone = only words starting with phone will be included in the results: cell **phone**; ear **phone** phone\_= only words ending with phone will be included in the results: **tele**phone, **smart** phone \_phone\_= exact word in the term mobile\_phone = "mobile phone" in the term

•space = OR phone mobile

•+ = AND phone + case

mobile OR phone AND case OR support

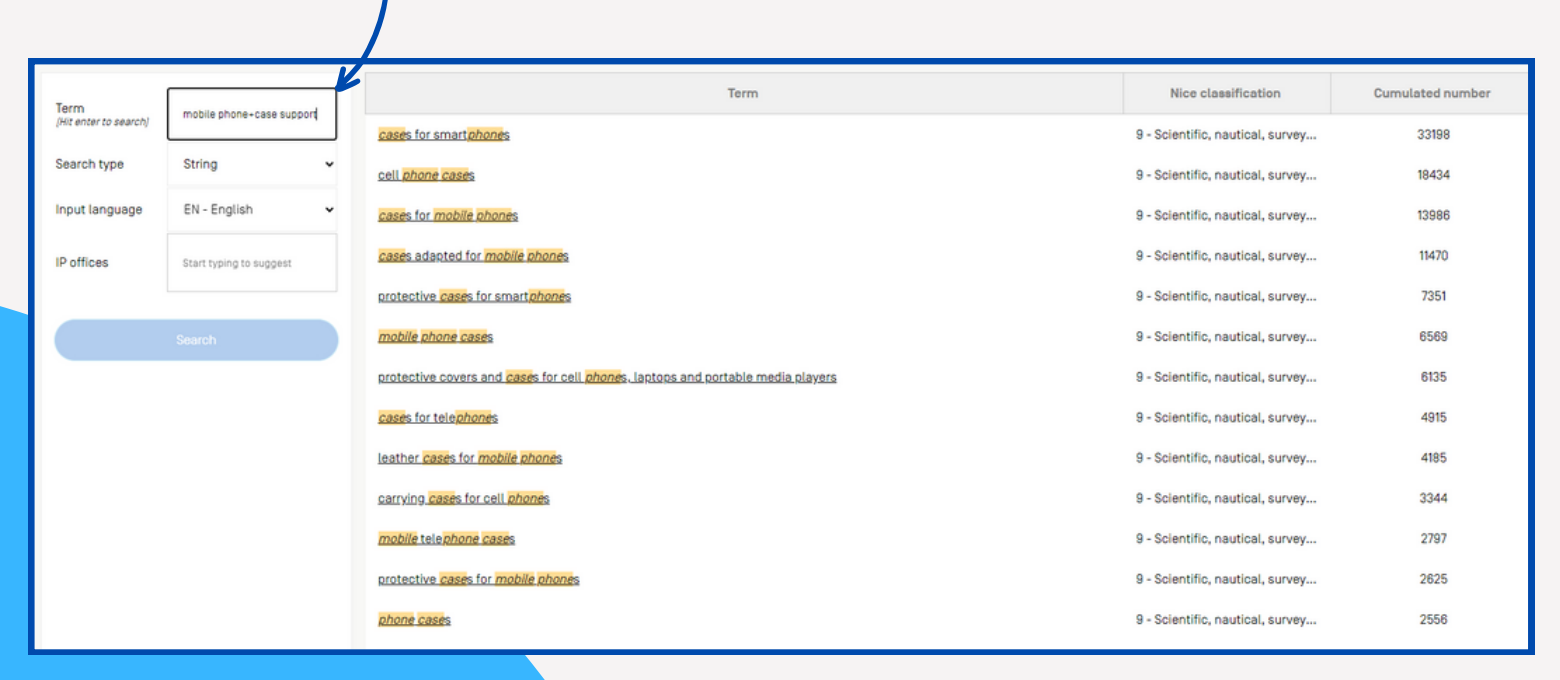

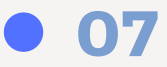

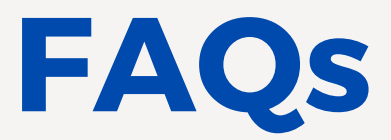

1.What trademarks were taken into account to built the tool?

Expired and registered trademarks from the collections of Australia, Canada, EUIPO. France, Germany. India,, Italy, Japan, Malaysia, WIPO, New Zealand, Republic of Korea, Singapore, Spain, Switzerland, United Kingdom and United States

2. How does the tool find similar terms and equivalences in other languages? In the semantic search feature, powered by artificial intelligence, the tool, using neural networks, analyzes terms and finds closest terms in the same and other supported languages.

3. What is the difference between the Goods and Services assistant and the Madrid Goods and Services Manager (MGS)?

The aim to help applicant use the correct term is the same however the information available in both tools is different. MCS includes the Nice Classification, the terms from databases of participating IP Offices as well as terms validated by the WIPO team whereas the information available in the Goods and services Explorer is based on statistics built from the collections mentioned in question 1. The Goods and Services Explorer shows the usage of the term over the last 10 years.

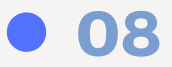

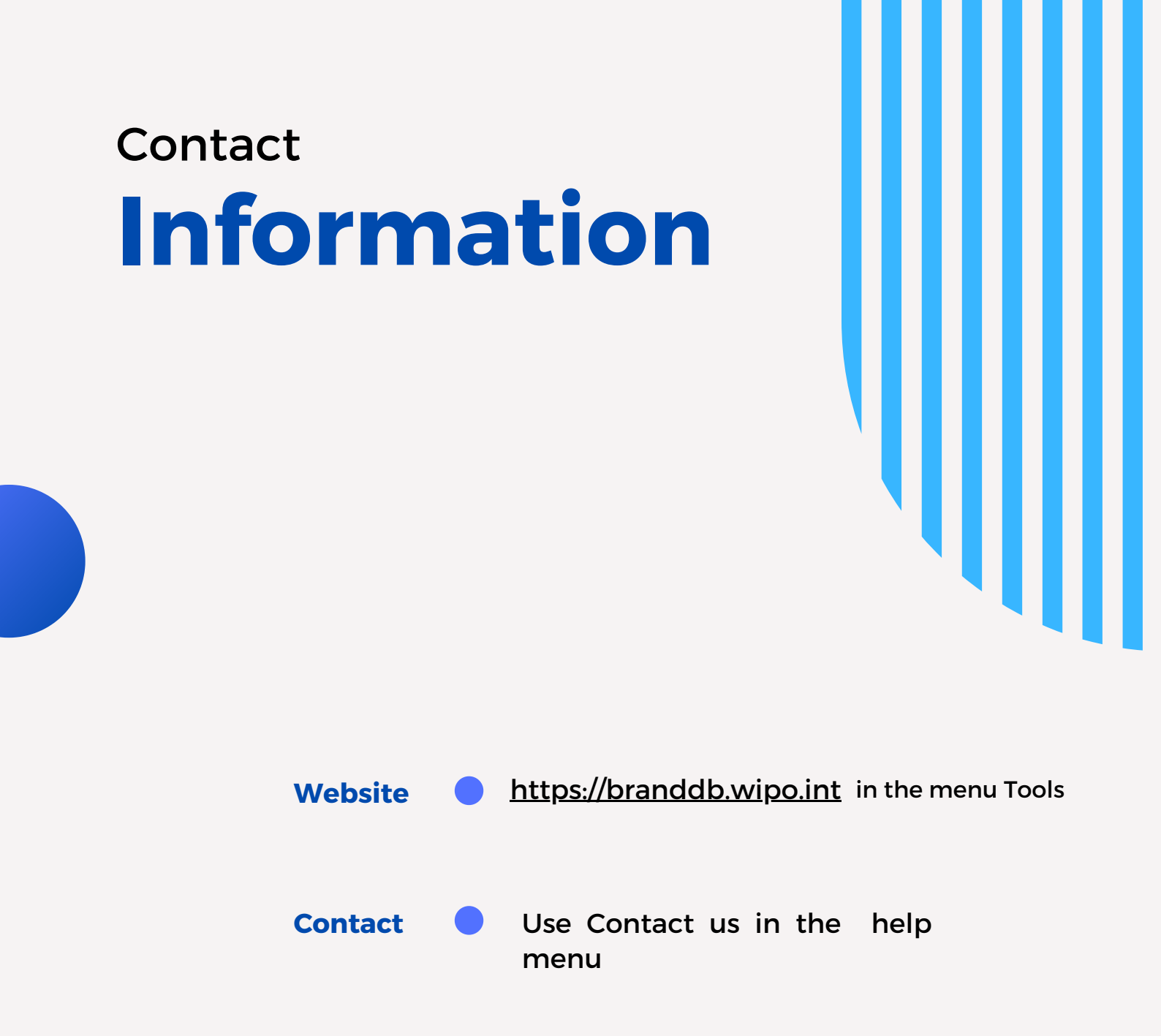

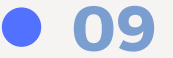